# 教学办公区有线拨号上网操作步骤:

#### 一、WIN7 系统

桌面右下角点击电脑图标或球型图标

|                                                                                                    | ○○ · 送 · 控制画板 · 网络和 Internet ·                                    |                                                                       |
|----------------------------------------------------------------------------------------------------|-------------------------------------------------------------------|-----------------------------------------------------------------------|
| 当前连接到:                                                                                                    |                                                                   |                                                                       |
| - 8 💌                                                                                                    |                                                                   |                                                                       |
|                                                                                                    |                                                                   |                                                                       |
| 注意到 Internet<br>(公告大法、政策成是告选接,) 注意到 Internet,           (公会)           (公会)     < | <ul> <li>▲ 立即浏览 Inte</li> <li>→ 仍要设置新连</li> </ul>                 | ()<br>met()<br>接(S)                                                   |
| ▶步(N) 取得                                                                                                    |                                                                   | 取消                                                                    |
|                                                                                                    | 🚱 🧇 连接到 Internet                                                  | - 8 23                                                                |
| 您带(PPP6E)(B)     使用届要用户名和密码的 DSL 或电缆连接。     ●                                                                                                    | 键入您的 Internet 服务提<br>用户名(U): [2]<br>密码(P): [2]                    | 供商(ISP)提供的信息<br>約 ISP (检测的名称)<br>約 ISP (检测的密码)<br>显示学符(S)<br>记住地库码(R) |
| 显示此计算机未设置使用的连接运项(S)<br>考验的选择                                                                                                    | 達接名称(N): 克<br>● ○ 允许其他人使用此连接(A)<br>这个选项允许可以访问运会<br><u>約没有 152</u> | 带连接<br>计算机的人使用此注接。<br>连接(C) 取消                                        |

第一次设置后会生成宽带连接,之后点击连接就可以了。

|   | 当前连接到:            | 43                                                                                                    |
|---|-------------------|----------------------------------------------------------------------------------------------------|
|   | M络<br>Internet 访问 |                                                                                                    |
|   | 拨号和 VPN           | ~                                                                                                    |
|   | 宽带连接              | →→→→→→→→→→→→→→→→→→→→→→→→→→→→→→→→→→→→→→→→→→→→→→→→→→→→→→→→→→→→→→→→→→→→→→→→→→→→→→→→→→→→→→→→→→→→→→→→→→→→→→→→→→→→→→→→→→→→→→→→→→→→→→→→→→→→→→ <p< th=""></p<> |
|   |                   |                                                                                                    |
|   |                   |                                                                                                    |
|   |                   |                                                                                                    |
| K |                   |                                                                                                    |
|   | 打开网络和共享中心         | 9);                                                                                                    |
|   | сн 🚥 😪 🛱 💽 💽 🍋 🦛  | 10:24<br>2021/12/7                                                                                                    |

## 二、WIN10 系统

桌面右下角点击电脑图标或球型图标

| 12 10 22 10 10                                             |                                                                                                 | 2 <u>8</u>                              | - • ×                                                                                       |
|------------------------------------------------------------|-------------------------------------------------------------------------------------------------|-----------------------------------------|---------------------------------------------------------------------------------------------|
|                                                            |                                                                                                 | 命 主页                                    | 状态                                                                                          |
|                                                            |                                                                                                 | 意我说面                                    | 网络状态                                                                                        |
|                                                            |                                                                                                 | MetSil Internet                         | ⊒— ⊡                                                                                        |
|                                                            | 信 WLAN<br>已关闭                                                                                   | 0 xz                                    | 以比例 公用阿爾                                                                                    |
|                                                            | 重新打开 Wi-Fi<br>手动                                                                                | 派 WLAN<br>シ LL太同                        | 无法访问 Internet<br>你的设备已接接。但你可能无法访问网络上的任何内容。如果你的<br>这里都都有限制,则你可以将此网络设置为依远量计器的连接,或<br>者而改造的要性。 |
|                                                            | 网络和 Internet 设置                                                                                 | · 164                                   | △ 疑准解答                                                                                      |
| Sauce Contractor In                                        | 更改设置。伊印持某连续设置为按流量计要。                                                                            | 98° VPN                                 |                                                                                             |
|                                                            | <i>Æ</i> <sup>6</sup> }≁                                                                        | + LFant                                 | 属性 数摄使用量                                                                                    |
| assess and a second                                        | WLAN 577 00 20 00 17:27                                                                         | 010 <b>18</b> 30860                     |                                                                                             |
|                                                            | へ 🖉 🤬 🖓 英 🛄 2021/12/8 🖓                                                                         |                                         | ▲ 显示可用网络                                                                                    |
| φ <u>π</u>                                                 | >                                                                                               |                                         | ×                                                                                           |
| △ +布                                                       | 拨号                                                                                              | - 😤 设置连接或网络                             |                                                                                             |
| Mar 10                                                     |                                                                                                 | 选择一个连接选项                                |                                                                                             |
| 网络 Internet                                                | (1) 医神道神                                                                                        |                                         |                                                                                             |
| 0.00                                                       | (2) 西朝(1918)                                                                                    | CHERRY Internet                         | Internet                                                                                    |
| CP (K)                                                     | 103410 00                                                                                       | <b>设置新网络</b><br>设置新的路由翻或接入点。            |                                                                                             |
|                                                            | 相大议直要改造配据选项                                                                                     | L 手动连接到无线网络                             |                                                                                             |
| 0 28                                                       | 网络和共家中心                                                                                         | · 法被到于作区                                | acat XIV.                                                                                   |
| n ven                                                      | Windows 訪比這                                                                                     | 设置到标的工作区的授导或 V                          | PN 连接。                                                                                      |
| 中 16行機式                                                    | () (2) (2) (2) (2) (2) (2) (2) (2) (2) (                                                        |                                         |                                                                                             |
| 10 Binthat                                                 | 2 提供反馈                                                                                          |                                         |                                                                                             |
|                                                            |                                                                                                 |                                         | 下一步(N) 取消                                                                                   |
|                                                            |                                                                                                 | 4 40 2012 Discount                      |                                                                                             |
| ← 🗠 连接到 Internet                                           |                                                                                                 |                                         |                                                                                             |
| 你想使用一个已有的连接吗?                                              |                                                                                                 | 你希望如何连接?                                |                                                                                             |
| _                                                          |                                                                                                 | 完带(PPPoE)( <u>R</u> )<br>使用需要用户名和密码的 DS | L NORMANIA-100.                                                                             |
| <ul> <li>● 南. 创建新连接(C)</li> <li>○ 是. 远择现有的连接(E)</li> </ul> |                                                                                                 |                                         |                                                                                             |
| No. Inc.                                                   |                                                                                                 |                                         |                                                                                             |
| WAN Miniport (PPPO                                         |                                                                                                 |                                         |                                                                                             |
|                                                            |                                                                                                 |                                         |                                                                                             |
|                                                            |                                                                                                 |                                         | #157/m                                                                                      |
|                                                            |                                                                                                 | 1 11/2010年9月1日1日(使用的)生物)                | area                                                                                        |
|                                                            | ■<br>「<br>」<br>一<br>世<br>一<br>ズ<br> <br> <br> <br> <br> <br> <br> <br> <br> <br> <br> <br> <br> |                                         | ROW                                                                                         |

|   |                                         |                         | -          |      | × | ÷ | <ul> <li>◆ 油鍍型 Internet</li> </ul>             |       |
|---|-----------------------------------------|-------------------------|------------|------|---|---|------------------------------------------------|-------|
| ← | 🚭 连接到 Internet                          |                         |            |      |   |   | 你已连接到 Internet                                 |       |
|   | 键入你的 Internet 服                         | 务提供商(ISP)提供的信息          |            |      |   |   |                                                |       |
|   | 用户名(U):                                 | (你的 ISP 给你的名称)          |            |      |   |   | 🔍 ———— 🎱                                       |       |
|   | 電码(P):                                  | [你的 ISP 她你的感觉]          | -          |      |   |   |                                                |       |
|   |                                         | □ 显示字符(S)<br>□ 记住此密码(B) |            |      |   |   | → 立即浏览 Internet())                             |       |
|   | 连接名称(N):                                | 宽带连接 2                  |            |      |   |   | []                                             |       |
|   | 6 二 先许其他人使用此证据<br>这个违项允许可以访问<br>我记者 ISP | 麼(▲)<br>明这会计算机的人使用此连接。  | /          | 1    |   |   | 報要下一次连接到 Internet,请单击任多栏中的网络面标,然后单<br>由别创建的运转。 |       |
|   |                                         |                         | 34:28((*)) | Reid | 6 |   |                                                | 关闭(C) |

为方便之后连接可以将快捷方式创建在桌面上。

| 82                       | - 0                        | × |
|--------------------------|----------------------------|---|
| 俞 主页                     | 拨号                         |   |
| 查找设置                     | P 宽带连接                     |   |
| 网络和 Internet             |                            |   |
| 9 #a                     | 究开主線 2<br>已店線<br>商級版項 即开点線 |   |
|                          | Q.Mittidate                |   |
| 9 16 <del>5</del>        |                            |   |
| 8° VPN                   | 相关设置 更改造配器造项               |   |
| ₽ 飞行 <b>视</b> 式          | 网络和共享中心                    |   |
| 1 <sup>4</sup> #Bähttett | Windows 版大增                |   |
| ⊕ ne                     | ·                          |   |
|                          | 提供反馈                       |   |

### 三、WIN11 系统

打开系统设置,点击到网络和 Internet。

| • RSRiteret                                              | ♥ WAA<br>BR BEDGRE STELENGRE                                                                                                    | <b># </b> > | omian 🔶                                                                                                    | 1                                                                                                    |
|----------------------------------------------------------|----------------------------------------------------------------------------------------------------|-------------|----------------------------------------------------------------------------------------------------|----------------------------------------------------------------------------------------------------|
| / 188.                                                   | C ROOM AND A ROOM OF AND A ROOM AND A ROOM AND AND AND AND AND AND AND AND A ROOM AND AND A ROOM AND AND AND AND AND AND AND AND AND AND | 3           | 相关设置                                                                                                    |                                                                                                    |
| ∎ KP                                                     | 0 in an en                                                                                                    | 5           | Notal and the second second se                                                                                                    | 一 型 2015-2010-04<br>选择一个连接流动                                                                                                    |
| ) HERAE<br>9 85                                          | liji Baled<br>Hilinard All                                                                                                    | x 🗊 )       | a onen                                                                                                    | Carlos and Carlos and |
| MROK<br>RNRO <u>P1</u>                                   | 中 <sup>199</sup> 年51<br>第129年5月1日日                                                                                                    | x 🗊 )       | L, Horan                                                                                                    | Callentinasiletativa,<br>Callentinasiletativa,<br>Callentinasiletativa,<br>2                                                                                                    |
| Watow BH                                                 | 102 NO: + + + + + + + + + + + + + + + + + + +                                                                                                    | 5           |                                                                                                    | AMPETINE<br>CONTRACTOR AND AND                                                                                                    |
|                                                          | N BU<br>idliff-inserial                                                                                                    | 3           |                                                                                                    | T-70) 84                                                                                                    |
|                                                          | 2 REPAIRE THE                                                                                                    | 3           |                                                                                                    | 3                                                                                                    |
|                                                          |                                                                                                    | – – ×       | 网络和 Interne                                                                                                    | it → 拢号                                                                                                    |
| 💊 注接到 Inte                                               | ernet                                                                                                    | -  ×        | 网络和 Interne                                                                                                    | t → 拨号                                                                                                    |
| <ul> <li>连接到 Inte</li> <li>你已经连接</li> </ul>              | ernet<br>2到 Internet                                                                                                    | - • ×       | 网络和 Interne<br>@##6#                                                                                                    | t > 拔号                                                                                                    |
| ☞ 连接到 Inte<br>你已经连接                                      | emet<br>送到 Internet                                                                                                    | - • ×       | 网络和 Interne<br>©@##aa#<br>#关设篇<br>                                                                                                    | t > 拨号<br>← @ #SEl terrent                                                                                                    |
| ጭ 连接到 Inte<br>你已经连接                                      | emet<br>원] Internet                                                                                                    | - • ×       | 网络和 Interne<br>@misas<br>##关设置<br>#P\$#EU\$#40<br>Window 能力服                                                                                                    | t → 拨号                                                                                                    |
| <ul> <li>● 连接到 Inte</li> <li>你已经连接</li> </ul>            | ernet<br>到 Internet                                                                                                    | ×           | 网络和 Interne<br>《意思品》<br>相关设置<br>思示法编制和<br>网络印水中心<br>Winters 化分類<br>4. 的影响                                                                                                    | t > 拔号                                                                                                    |
| ● 進援到 Inte<br>你已经连续<br>→                                 | emet<br>经到 Internet                                                                                                    | - • ×       | 网络和 Interne<br>datas<br>HE428<br>Makkasa<br>Makkasa<br>Makhasa<br>Makkasa<br>Makkasa<br>Maka | xt > 拨号                                                                                                    |
| <ul> <li>● 進援到 Intu</li> <li>你已经连续</li> <li>→</li> </ul> | ernet<br>2到 Internet<br>②<br>> 立即浏览 Internet(I)<br>> 设置新连续(S)                                                                                                    | ×           | 网络和 Interne<br>damas                                                                                                    | tt > 拔号<br>● asSE learnet<br>GP型型印度201<br>● stratest-society on, deatax.<br>● stratest-society on, deatax.<br>● stratest-society on, deatax.<br>● stratest-society on, deatax.                                                                                                    |
| ● 逢渡到 Inte<br>你已经连续<br>→                                 | emet<br>控到 Internet                                                                                                    | ×           | 网络和 Interne<br>utmax<br>##X(武)<br>Postakan<br>Postakan<br>Postakan<br>Postakan<br>Postakan<br>Postakan<br>Postakan<br>Postakan<br>Postakan<br>Postakan<br>Postakan<br>Postakan                                                                                                    | t > 抜号                                                                                                    |

|                                                                                                    | 100.000                                 |                                                                                                    | 2 Filkate                                                                                        |                  | - 🗆 ×                           |
|----------------------------------------------------------------------------------------------------|-----------------------------------------|----------------------------------------------------------------------------------------------------|--------------------------------------------------------------------------------------------------|------------------|---------------------------------|
| 网络和 Internet                                                                                                    | > 拔号                                    |                                                                                                    | ・・・・・・・・・・・・・・・・・・・・・・・・・・・・・・・・・                                                                | ~ 0              | 8x'R468' P                      |
| 论常常连接                                                                                                    |                                         |                                                                                                    | son •                                                                                            |                  | B • 0 0                         |
| <ul> <li>         田大安置<br/>第回の時期時間<br/>阿田田田学中心<br/>昭和日本<br/>昭和日本<br/>日田田田<br/>副の日本<br/>日田田田<br/>日田田田<br/>日田田田<br/>日田田田<br/>日田田田<br/>日田田田<br/>日田田田<br/>日田田田<br/>日田田田<br/>日田田田<br/>日田田田<br/>日田田田<br/>日田田田<br/>日田田田<br/>日田田田<br/>日田田田<br/>日田田田<br/>日田田田<br/>日田田田<br/>日田田田<br/>日田田田</li></ul> | <ul> <li> <ul> <li></li></ul></li></ul> | KIN BOARSYN MOTOR     Jan o doradau     jan o doradau     gan o doradau     gan o doradau     gan o doradau     gan o doradau     gan o doradau     gan o doradau     gan o doradau     gan o doradau     gan o doradau     gan o doradau     gan o doradau | <br>Name<br>Andre Strict Science Line - West String and Strict Science Line - West Science (SPR) | Additional and a | Kallan<br>Radat Kon Kirah Case. |
|                                                                                                    |                                         |                                                                                                    | 4 小塚田                                                                                            |                  | D1 80                           |

#### 四、MAC 系统

打开"系统偏好设置"——"网络",点击左下角"+"接口选择"PPPoE" 以太网选择您自己网卡,服务名称默认名称,点击"创建",点击创 建的 PPPoE 输入"账号名称"和"密码",点击"连接"。

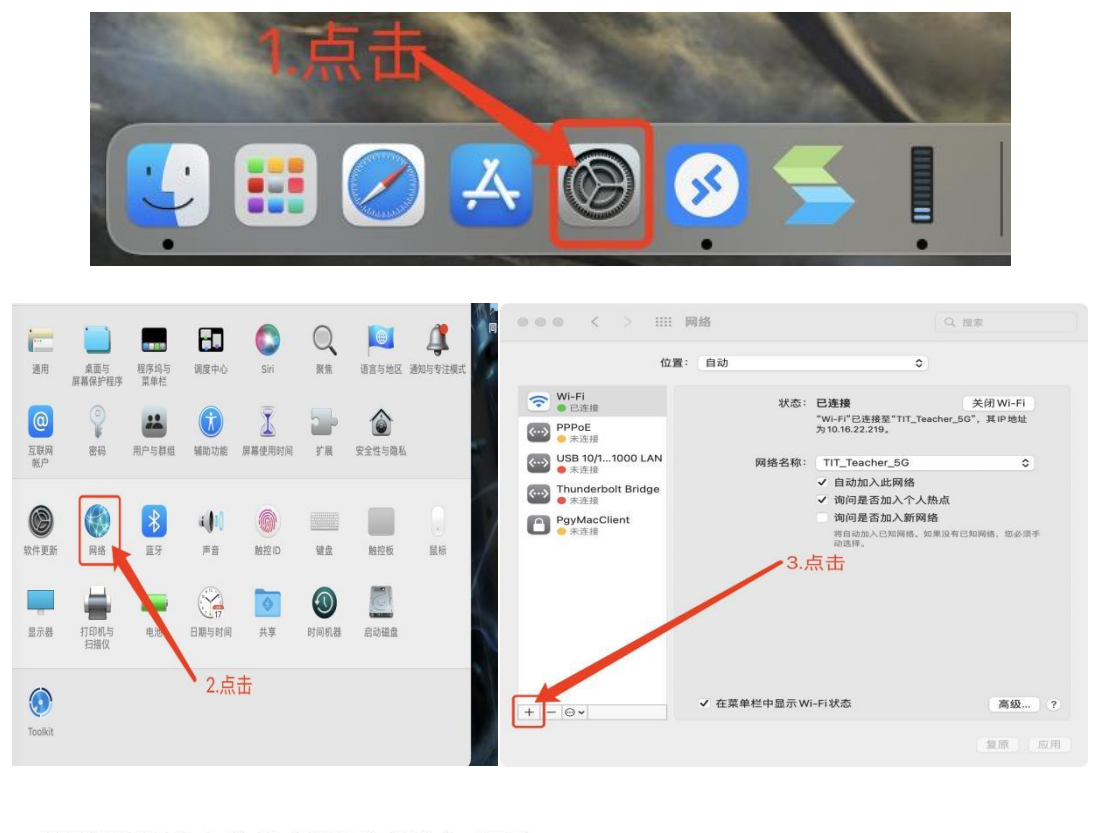

#### 请选择接口并为新服务输入名称。

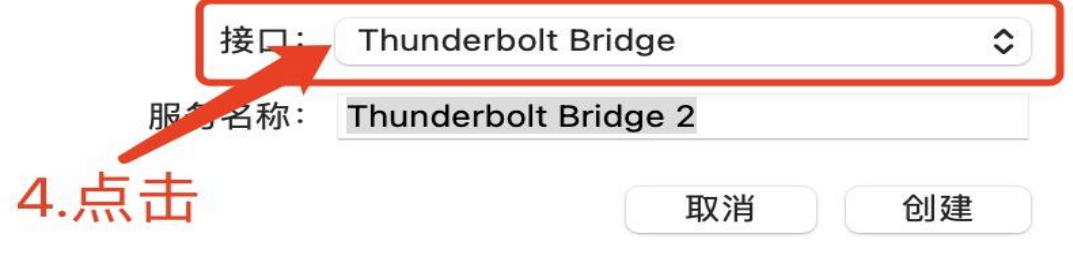

3

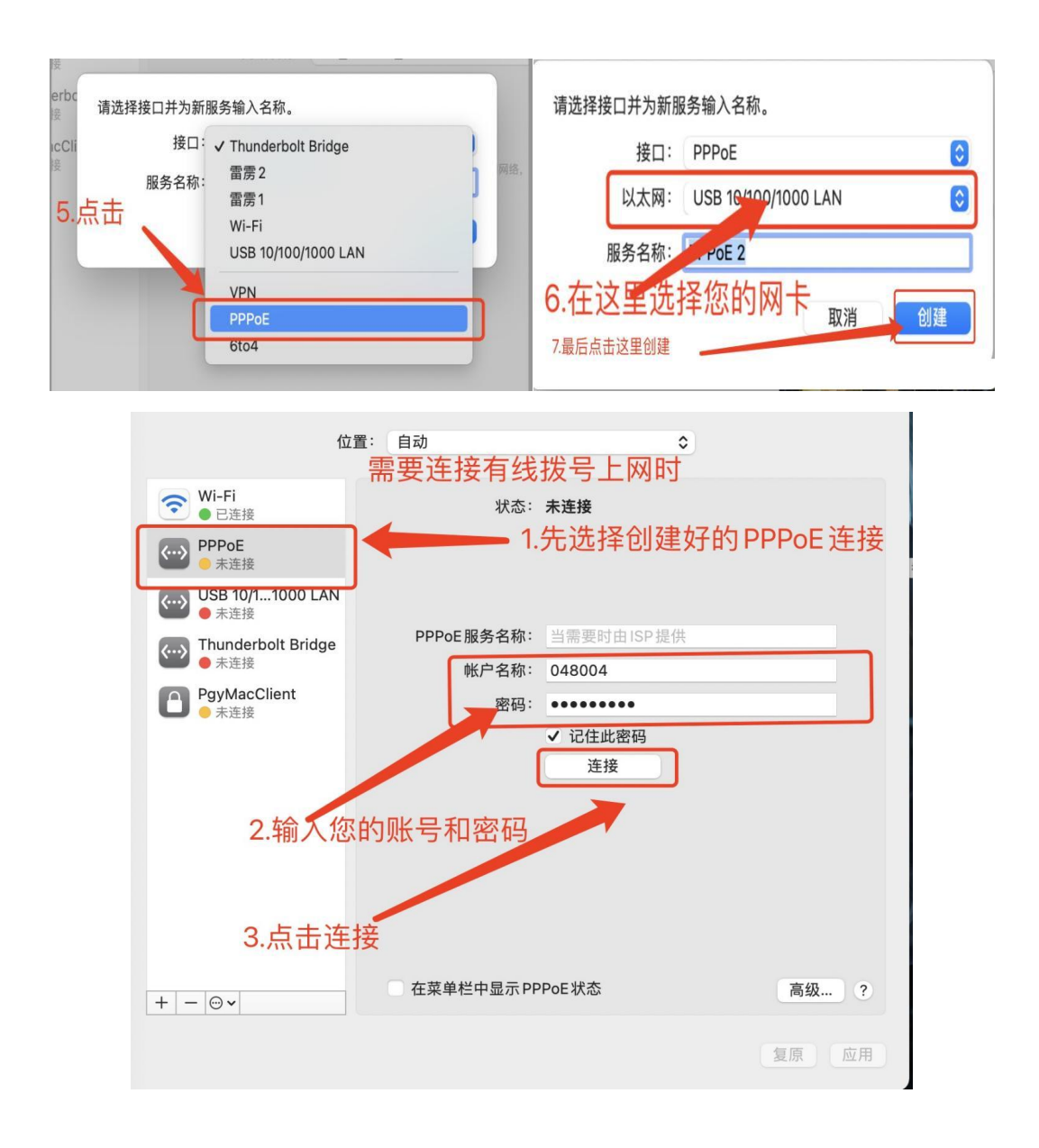

PS. 有线上网账号密码同无线上网账号密码一致。